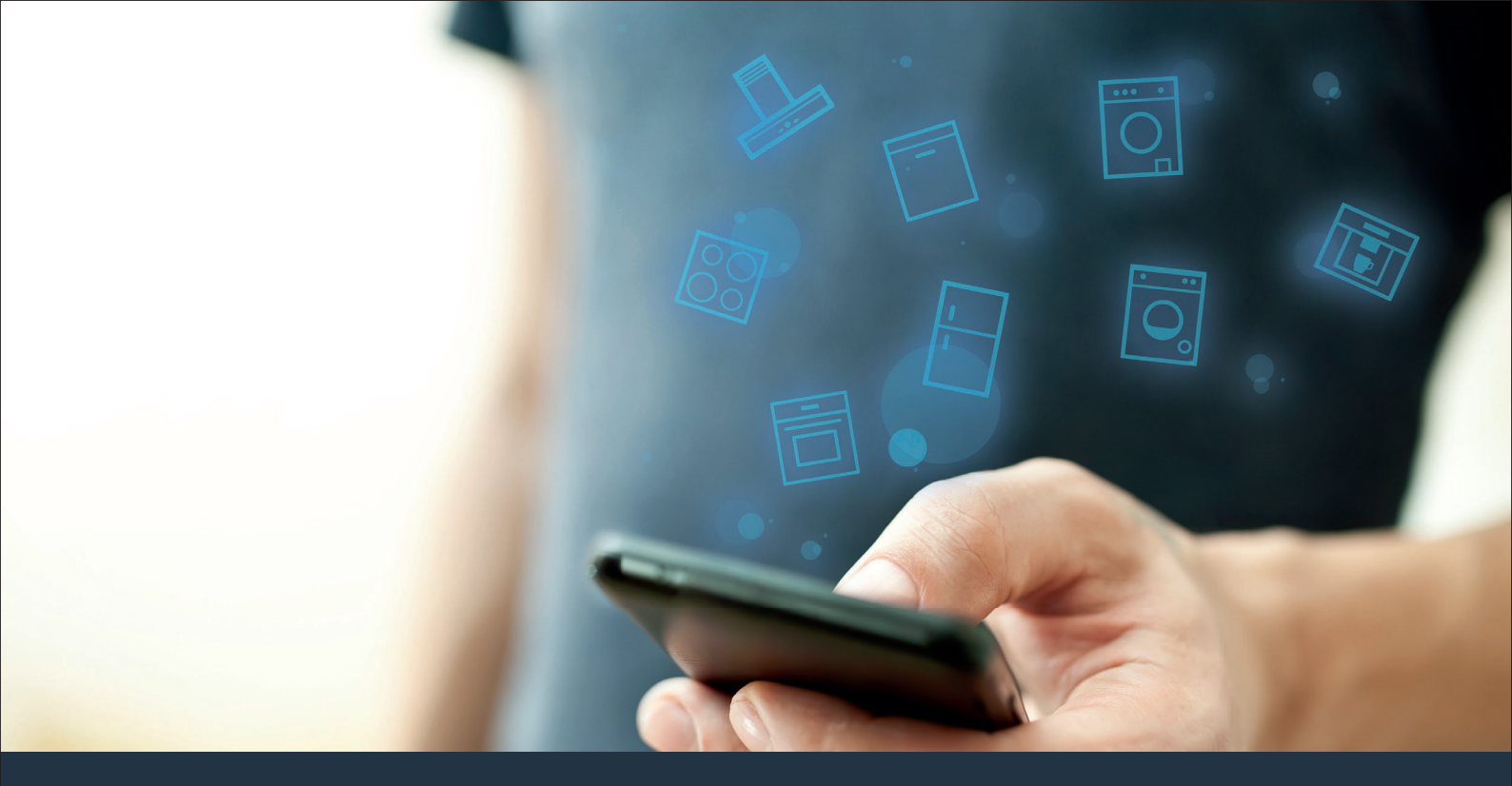

Collegate il vostro elettrodomestico – con il futuro. Guida rapida

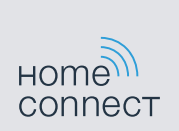

## Il futuro inizia oggi a casa vostra con Home Connect \*

Congratulazioni per aver acquistato l'elettrodomestico del futuro, che già oggi facilita e rende più piacevole la vostra vita quotidiana.

### Comodo.

Con Home Connect azionate i vostri elettrodomestici quando volete, dove volete. In modo semplicissimo e intuitivo tramite smartphone o tablet. Così risparmiate tempo e fatica e potete dedicarvi ad altre cose per voi più importanti.

### Facile.

Gestite facilmente le impostazioni di comando come i segnali acustici o i singoli programmi dall'app tramite lo schermo touch. È persino più facile e preciso che facendolo dall'apparecchio e avrete direttamente a portata di mano i dati, le istruzioni per l'uso e molti video introduttivi.

#### Interattivo.

Lasciatevi ispirare e scoprirete tante proposte pensate appositamente per i vostri apparecchi: ricettari, consigli per l'uso e molto altro. Potrete in qualsiasi momento ordinare gli accessori giusti in pochi clic.

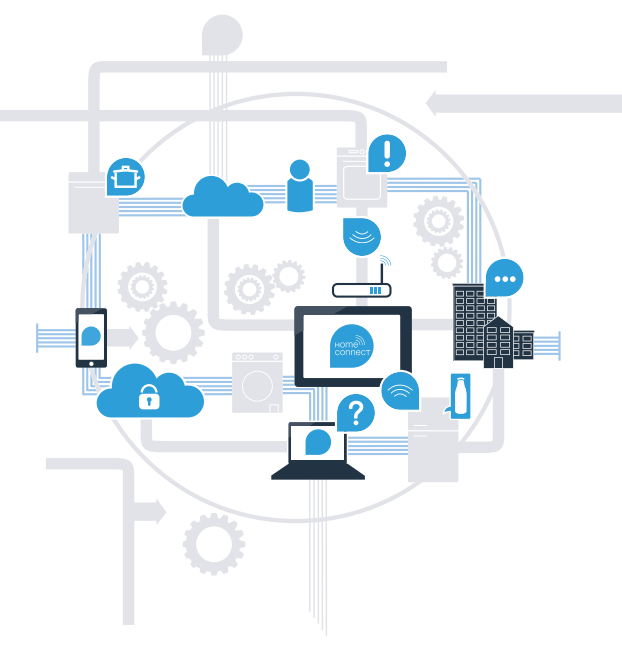

\* La disponibilità della funzione Home Connect dipende dalla disponibilità dei servizi Home Connect nel vostro Paese. I servizi Home Connect non sono disponibili in tutti i Paesi. Ulteriori informazioni sono disponibili sul sito www.home-connect.com.

### Cosa vi serve per collegare il vostro elettrodomestico a Home Connect?

- Uno smartphone o tablet dotato di un sistema operativo aggiornato all'ultima versione.
- La portata della rete domestica (WLAN) deve raggiungere il luogo in cui è installato l'elettrodomestico.
  Nome e password della vostra rete domestica (WLAN):

Nome della rete (SSID):

alla WLAN

Password (Key):

### Tre passaggi per facilitare la vita quotidiana:

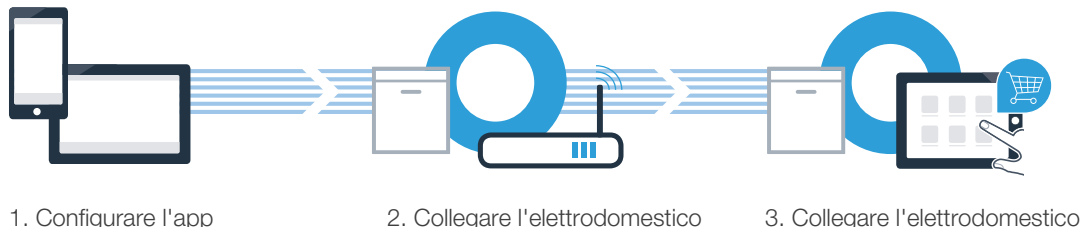

all'app

# **Passaggio 1:** installazione dell'app Home Connect

- Aprite l'App Store (dispositivi Apple) o Google Play Store (dispositivi Android) dal vostro smartphone o tablet.
  - Cercate "Home Connect" nello store.

- Selezionate l'app Home Connect e installatela sul vostro smartphone o tablet. C
  - Avviate l'app e impostate l'accesso a Home Connect. L'app vi guiderà attraverso la procedura di accesso. Prendete nota dell'indirizzo e-mail utilizzato e della password scelta.

Dati di accesso a Home Connect:

E-mail:

B

D

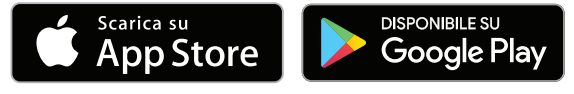

Verificate la disponibilità su www.home-connect.com

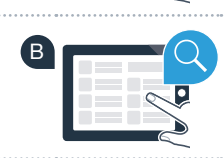

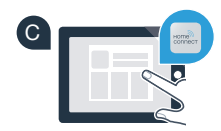

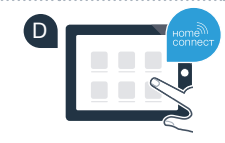

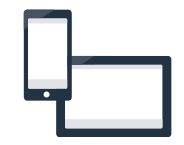

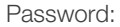

# Passaggio 2 (prima messa in funzione): collegamento dell'elettrodomestico alla rete domestica (WLAN)

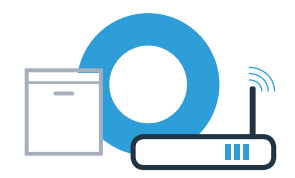

Collegate l'elettrodomestico e accendetelo.

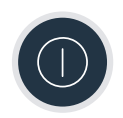

B Verificate se il router della vostra rete domestica dispone di una funzione WPS (collegamento automatico). Alcuni router hanno ad esempio un tasto WPS (per ulteriori informazioni consultate il manuale di istruzioni del router).

Il router dispone di una funzione WPS (collegamento automatico)?

Sì 🔶

Quindi procedete al passaggio 2.1 – Collegamento automatico (WPS)

Quindi procedete al passaggio 2.2 -

Collegamento manuale (modalità avanzata)

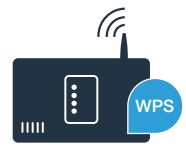

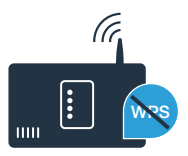

(B

D

# A Per avviare Home Connect Assistent, premete il tasto di avvio a distanza sulla lavastoviglie.

**Passaggio 2.1:** collegamento automatico della

Seguite le istruzioni sul display della lavastoviglie e confermate con il tasto "+" finché sul display non viene visualizzato "**Premere il tasto WPS sul router entro 2 minuti**".

 Entro 2 minuti attivate la funzione WPS sul router della rete domestica.
 (Alcuni router per es. hanno un pulsante WPS/WLAN. Le relative informazioni si trovano nel manuale di istruzioni del router).

Se la connessione è stata stabilita, sul display della lavastoviglie viene visualizzato "**Accesso alla rete riuscito**". Quindi, procedete con il passaggio 3.

Sul display appare il messaggio: "Collegamento rete fallito".

Non è stato possibile instaurare il collegamento entro 2 minuti. Controllate se la lavastoviglie rientra nella portata della rete domestica (WLAN) e all'occorrenza ripetete il procedimento oppure eseguite il collegamento manuale seguendo il passaggio 2.2.

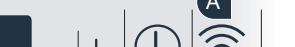

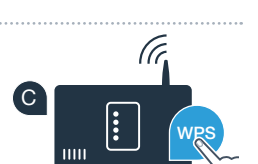

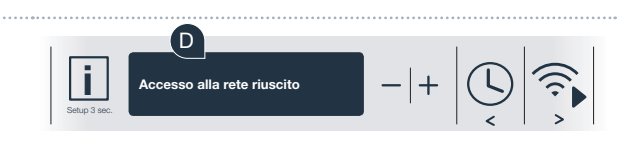

Premere il tasto WPS sul router

entro 2 minut

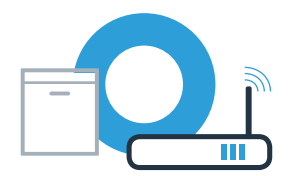

# **Passaggio 2.2:** collegamento manuale della lavastoviglie alla rete domestica (WLAN)

Con il collegamento manuale la lavastoviglie crea una rete WLAN apposita (Access Point) in cui eseguire l'accesso con il proprio smartphone o tablet.

- Tenete premuto il pulsante Info/Setup sulla lavastoviglie per 3 secondi.
- Sfogliate con il tasto "<" oppure ">" finché nel menu sul display non viene visualizzato "WLAN spento".
- Premete il tasto "+" per attivare la funzione WLAN. Ora sul display è visualizzato "WLAN acceso". Una volta attivata la funzione WLAN, non è più necessario eseguire la procedura altre volte.
- Sfogliate con il tasto "<" oppure ">" nel menu finché sul display non viene visualizzato "Accesso alla rete".

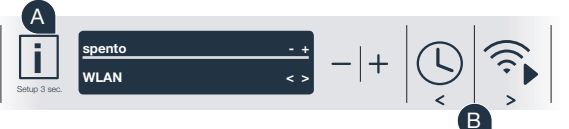

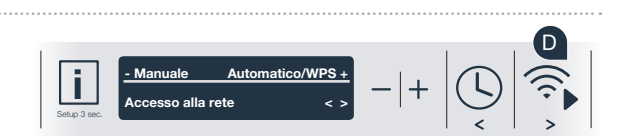

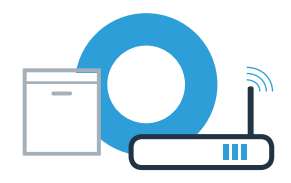

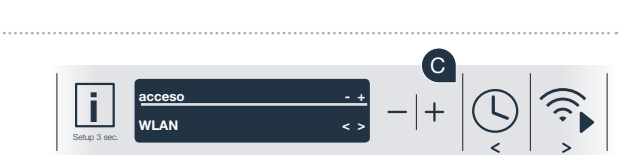

## **Passaggio 2.2:** collegamento manuale della lavastoviglie alla rete domestica (WLAN)

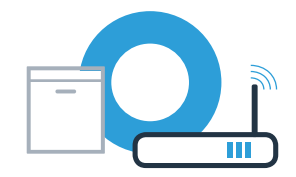

- Premete il tasto "-" per l'accesso manuale alla rete.
- Sul display viene visualizzato "**Collegare il dispositivo mobile alla** rete dell'apparecchio". A questo punto la lavastoviglie ha una propria rete WLAN (SSID) "HomeConnect", alla quale è possibile accedere dal proprio smartphone o tablet.
- G A tal fine, passate al menu generale delle impostazioni dello smartphone o tablet (dispositivo mobile) e richiamate le impostazioni WLAN.
- Collegate il vostro smartphone o tablet alla rete WLAN (SSID)
  "HomeConnect" (anche la password WLAN [Key] è "HomeConnect").
  Il processo di collegamento può durare fino a 60 secondi!

Una volta completato il collegamento, aprite l'app Home Connect sul vostro smartphone o tablet.

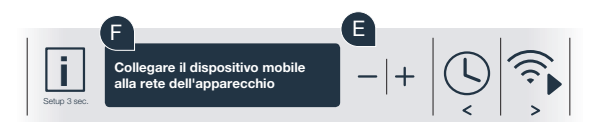

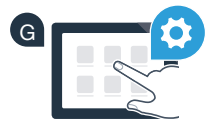

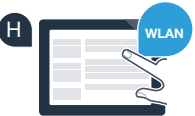

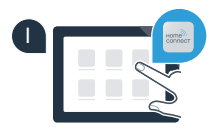

e

# **Passaggio 2.2:** collegamento manuale della lavastoviglie alla rete domestica (WLAN)

A questo punto l'app impiegherà alcuni secondi per cercare la lavastoviglie. Una volta trovata la lavastoviglie (elettrodomestico), se non lo avete ancora fatto inserite il nome della rete (SSID) e la password (Key) della vostra rete domestica (WLAN) nei campi corrispondenti.

Quindi seguite le istruzioni nell'app Home Connect.

Sul display della lavastoviglie appare ora "Accesso alla rete riuscito". Quindi, procedete con il passaggio 3.

Se non è stato possibile instaurare il collegamento, tenete premuto il tasto Start della lavastoviglie per 3 secondi. Avviate quindi di nuovo il collegamento manuale della lavastoviglie con il punto E

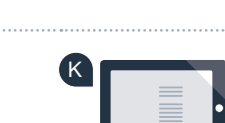

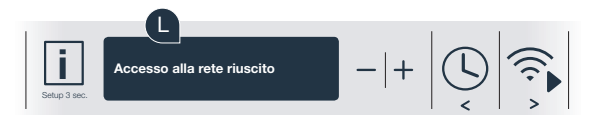

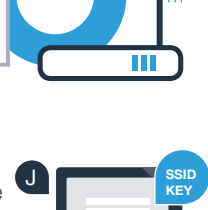

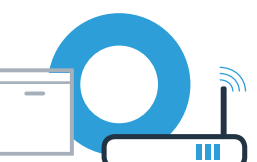

## **Passaggio 3:** collegamento della lavastoviglie all'app Home Connect

- Premete il tasto "+" della lavastoviglie. (Questo passaggio non serve in caso di accesso automatico alla rete).
- Sul display della lavastoviglie viene ora visualizzato "Collegare all'app".
- Premete il tasto "+" della lavastoviglie per avviare la procedura.
- Una volta visualizzata la lavastoviglie, restano a disposizione 2 minuti di tempo per aggiungerla nell'app Home Connect sul proprio smartphone o tablet.
- Qualora la lavastoviglie non venga visualizzata automaticamente, premete nell'app su "Cerca elettrodomestici" e poi su "Collega elettrodomestico".
- Seguite le ultime istruzioni dell'app per confermare la connessione e concludere la procedura.

Per uscire dal menu tenete premuto il tasto Info/Setup per 3 secondi.

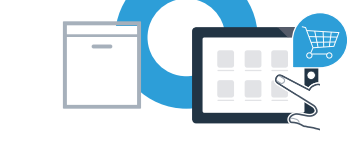

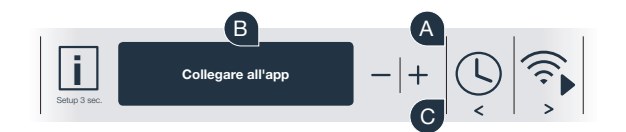

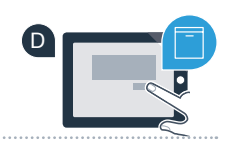

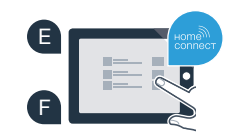

### **Passaggio 3:** collegamento della lavastoviglie all'app Home Connect

Suggerimento: per avviare l'apparecchio tramite l'app, premete il tasto di avvio a distanza della lavastoviglie (vedere la figura a destra). Quando la funzione è attivata lampeggia una luce sopra il tasto.

### L'elettrodomestico è stato collegato correttamente. Approfittate di tutti i vantaggi dell'app Home Connect!

Sul display compare **"Collegamento all'app non riuscito"**: assicuratevi che il vostro smartphone o tablet si trovi all'interno della rete domestica (WLAN). Ripetete la procedura del passaggio 3.

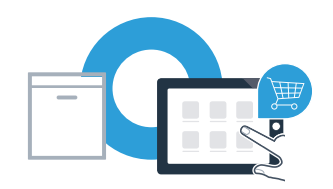

(î;

Home Connect: entrate facilmente nel futuro della domotica con i migliori partner.

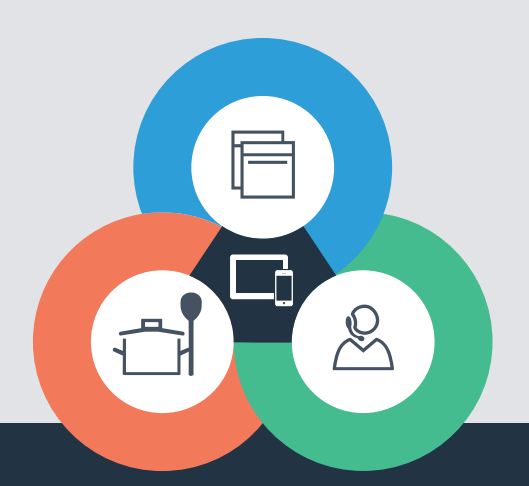

Avete domande oppure volete rivolgervi all'assistenza telefonica Home Connect? Visitate il nostro sito www.home-connect.com

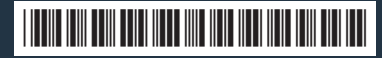

9001322194 (9712) TW it

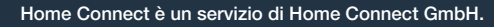

I marchi Apple App Store e iOS appartengono a Apple Inc. I marchi Google Play Store e Android appartengono a Google Inc. Wi-Fi è un marchio appartenente a Wi-Fi Alliance.